You have your Google Analytics 4 (GA4) property tracking and you're ready to look into building out the same reports you relied on in Universal Analytics.

This resource will provide you step-by-step instructions on how to create a Cohort Analysis report in GA4. The example report will be tailored towards the lifecycle of users who visit your dealer website from Cars.com compared to other traffic sources (such as Organic users), but you can create this Cohort report comparing any subset of characteristics as you'd like, such as gender or device.

To begin, you will need to log into your GA4 property and navigate to the 'Explore' section in the GA4 interface:

#### Analytics Analytics > East Region\_18 Fort Myers Mitsubishi - Q Try searching "add user" 22 **A** Explorations ılı Start a new exploration $\Theta$ G < Path exploration graphs? Last modified ~~Q Туре Name ↓ Owner Property പ Cars.com Cohort Template Michael McShane Aug 23, 2022 Fort Myers Mitsubishi ÷

## Step 1 - Create the Cohort Custom Report:

# Step 2: - Remove all default segments and Dimensions:

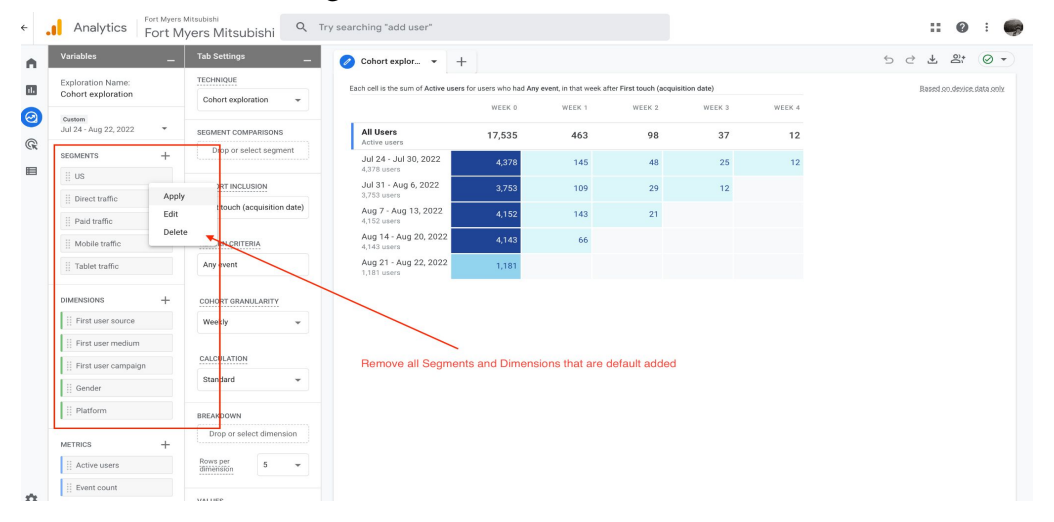

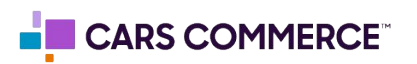

### Step 3: Create a new Segment for Cars.com First Source:

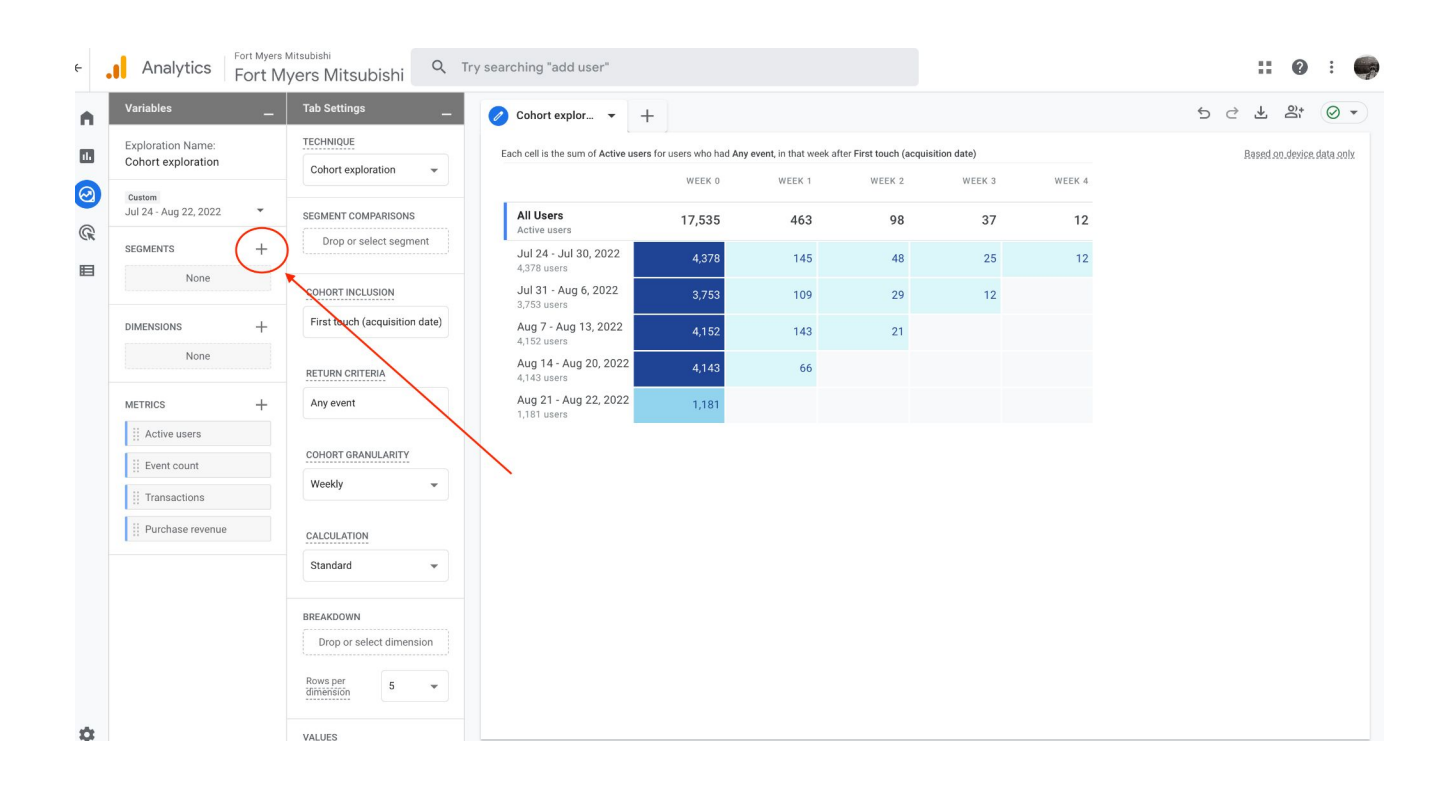

| Analytics                               | Fort Myers I<br>Fort M | vers N | × Build new segm | ient                                                                                                    |
|-----------------------------------------|------------------------|--------|------------------|----------------------------------------------------------------------------------------------------|
| Variables                               | -                      | Tab S  |                  |                                                                                                    |
| Exploration Name:<br>Cohort exploration |                        | Coho   |                  | Create a custom segment<br>Select the type of segment you want to create                                                                                                    |
| Custom<br>Jul 24 - Aug 22, 2022         | ¥                      | SEGME  |                  | User segment     For example, users who have previously purchased a     product.     For example, all sessions originating from Campaign A.     For example, all sessions originating from Campaign A. |
| SEGMENTS                                | +                      | Di     |                  |                                                                                                    |
| None                                    |                        | соно   |                  | Event segment     For example, all events that took place at a particular     location.                                                                                                    |
| DIMENSIONS                              | +                      | First  |                  |                                                                                                    |
| None                                    |                        | RETU   |                  |                                                                                                    |
| METRICS                                 | +                      | Any    |                  | Suggested segments Additional segment suggestions for you to consider                                                                                                    |
| II Active users                         |                        | соно   |                  | GENERAL TEMPLATES X PREDICTIVE                                                                                                    |
| Event count                             |                        | Wee    |                  |                                                                                                    |
| I Transactions                          |                        |        |                  | Recently active users         Non-purchasers           Users that have been active in a recent period         Users that have not made a purchase                                                      |
| Purchase revenue                        | 2                      | CALC   |                  |                                                                                                    |
|                                         |                        | Stan   |                  | \$ Purchasers<br>Users that have made a purchase     > 7-day lapsed users<br>Users who were noce active, but have not been active<br>for the last 7 days.                                              |
|                                         |                        | BREAK  |                  |                                                                                                    |
|                                         |                        | Rows   |                  | V -ray lapsed purchasers<br>Purchasers who were once active, but have not been<br>active for the last 7 days.                                                                                          |
|                                         |                        |        |                  |                                                                                                    |
|                                         |                        | VALUE  |                  |                                                                                                    |

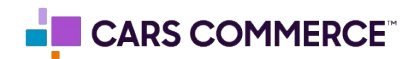

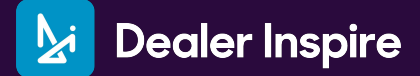

Step 3: Cont...

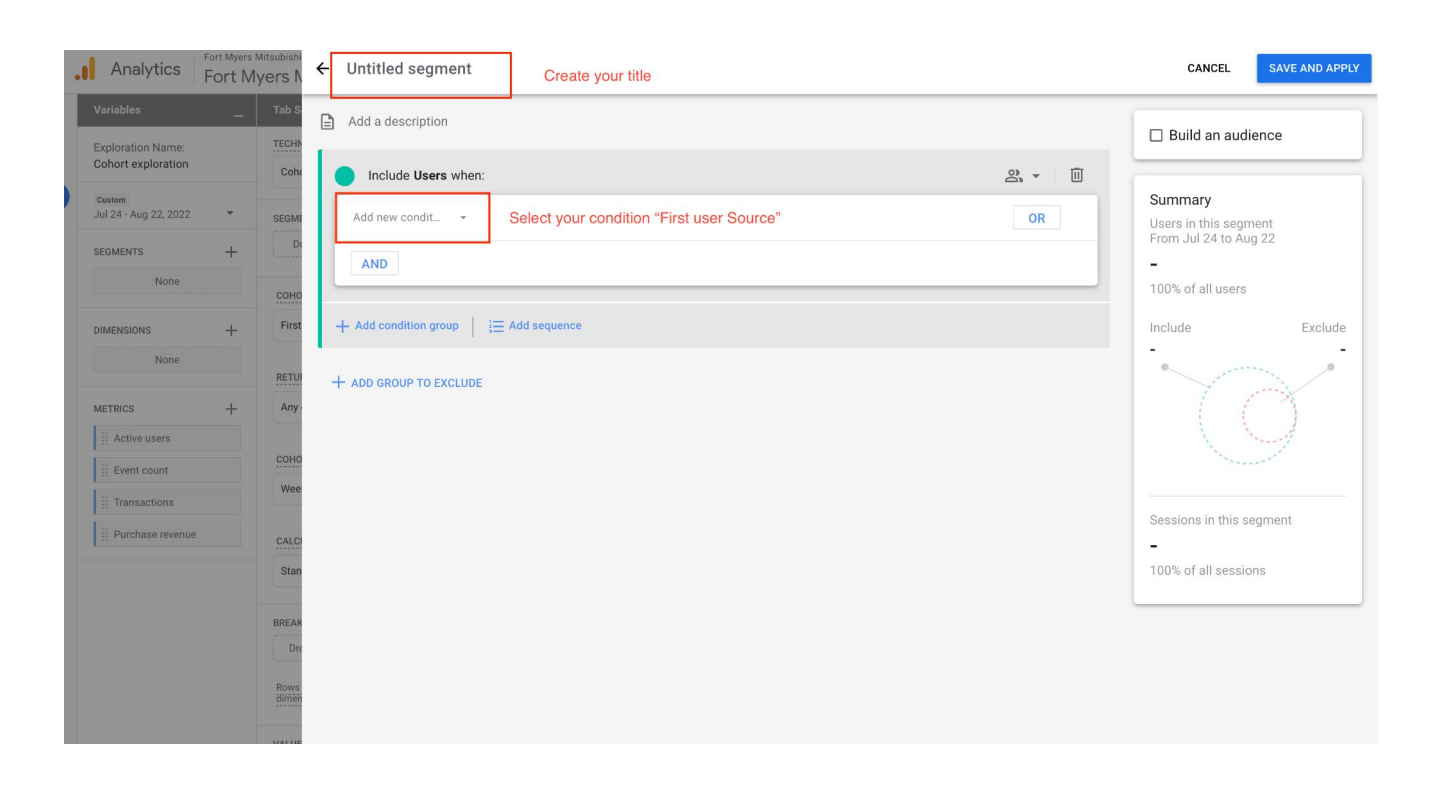

| Variables Table   Exploration Name: Table   Cohort exploration Table   Cohort exploration Table   Now Cohort exploration   Now Cohort exploration </th <th>- Analytics Fort Myers Mitsu<br/>Fort Myer</th> <th>™ ← Cars.com First Source</th> <th></th> <th>CANCEL SAVE AND APPLY</th> | - Analytics Fort Myers Mitsu<br>Fort Myer                                                                                                    | ™ ← Cars.com First Source                                                                                                    |                                                                                                    | CANCEL SAVE AND APPLY                                                                                                    |
|----------------------------------------------------------------------------------------------------|----------------------------------------------------------------------------------------------------|----------------------------------------------------------------------------------------------------|----------------------------------------------------------------------------------------------------|----------------------------------------------------------------------------------------------------|
| Rows                                                                                                    | Analytics     Fort Myer       Variables     T       Exploration Name:     T       Cohort exploration     T       Uata-uug 22, 2022     sea       SEGMENTS     +       None     C       DIMENSIONS     +       It Active users     C       It Vertables     C       Participation     C       It Analytics     +       It Analytics     +       It Analytics     +       It Analytics     +       It Analytics     +       It Analytics     +       It Analytics     +       It Active users     C       It Purchase revenue     C                                                                                                    | C Cars.com First Source  Add a description  Add a description  Add a | Set Condition to 'Exactly Matches' and put<br>in the text field 'cars.com'<br>click Apply<br>then Save &<br>Apply       | CANCE                                                                                                    |
|                                                                                                    | Jul 24- Aug 22, 2022     Image: Second second second | Max     First user source     Condition*       Image: And Condition group     Image: Add condition group     Image: Add condition group       HO     + Add condition group     Image: Add condition group       Image: Add condition group     Image: Add condition group     Image: Add condition group       Image: Add condition group     Image: Add condition group     Image: Add condition group       Image: Add condition group     Image: Add condition group     Image: Add condition group       Image: Add condition group     Image: Add condition group     Image: Add condition group       Image: Add condition group     Image: Add condition group     Image: Add condition group       Image: Add condition group     Image: Add condition group     Image: Add condition group       Image: Add condition group     Image: Add condition group     Image: Add condition group       Image: Add condition group     Image: Add condition group     Image: Add condition group       Image: Add condition group     Image: Add condition group     Image: Add condition group       Image: Add condition group     Image: Add condition group     Image: Add condition group       Image: Add condition group     Image: Add condition group     Image: Add condition group       Image: Add condition group     Image: Add condition group     Image: Add condition group       Image: Add condit group     Image: Add condition group     Imag                                                                                                    | Ne<br>Set Condition to 'Exactly Matches' and put<br>in the text field 'cars.com'<br>Click Apply<br>then Save &<br>Apply | Summary<br>Servin this segment<br>From Jul 24 to Aug 22<br>-<br>100% of all users<br>Include Exclude<br>Sessions in this segment<br>-<br>100% of all sessions |

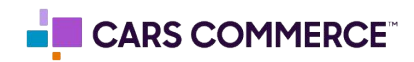

### Step 4: Create a new Segment for Organic Search First Source:

Follow the same steps above but final set up looks like this... (DO NOT PUT AND\*\*\*) This is an OR Statement

| ÷  | Analytics F                       | ort Myers Mitsut | <sup>iishi</sup> ← | Organic Search First Source                                                                                                   | CANCEL SAVE AND APPLY                                           |
|----|-----------------------------------|------------------|--------------------|----------------------------------------------------------------------------------------------------|-----------------------------------------------------------------|
| ň. | Variables<br>Exploration Name:    | - <sup>Ta</sup>  | b S                | Add a description                                                                                                    | Build an audience                                               |
|    | Cohort exploration                |                  | Cohe               | Include Users when:                                                                                                    | Summary                                                         |
| G  | Jul 24 - Aug 22, 2022<br>SEGMENTS | * SE             | GME<br>C           | First user source     -     exactly matches (=) google ×       OR     -       Elst user source     -       Construction     - | Users in this segment<br>From Jul 24 to Aug 22                  |
|    | Cars.com First Sour               |                  | Dr                 |                                                                                                    | 55.6% of all users                                              |
|    | DIMENSIONS                        | +                | DHO<br>First       | + Add condition group   i                                                                                                    | Include Exclude                                                 |
|    | METRICS                           | + R              | ETUI               | + ADD GROUP TO EXCLUDE                                                                                                    |                                                                 |
|    | Event count Transactions          |                  | рно                |                                                                                                    |                                                                 |
|    | II Purchase revenue               |                  | ALCI               |                                                                                                    | Sessions in this segment<br><b>13K</b><br>49.8% of all sessions |
|    |                                   |                  | Stan               |                                                                                                    |                                                                 |
|    |                                   | BF               | EAK                |                                                                                                    |                                                                 |
| \$ |                                   | R                | ows                |                                                                                                    |                                                                 |

\*\*\*We are only looking at the SERP source from GOOGLE!

Step 5: Ensure Metrics is set to 'Active Users':

| Variables —             | Tab Settings                   | 🖉 Cohort explor 🝷 🕂                         |                   |                        |                          |            |        | 5 2 | *       | <u>0</u> |      |
|-------------------------|--------------------------------|---------------------------------------------|-------------------|------------------------|--------------------------|------------|--------|-----|---------|----------|------|
| Exploration Name:       | TECHNIQUE                      | Each cell is the sum of Active users for u  | isers who had Any | event, in that week af | ter First touch (acquisi | tion date) |        |     | Based o | n.devicr | e da |
|                         | Cohort exploration 👻           |                                             | WEEK 0            | WEEK 1                 | WEEK 2                   | WEEK 3     | WEEK 4 |     |         |          |      |
| Jul 24 - Aug 22, 2022 * | SEGMENT COMPARISONS            | Cars.com First Source                       | 1,021             | 84                     | 22                       | 7          | 2      |     |         |          |      |
| segments +              | Cars.com First Sour            | Jul 24 - Jul 30, 2022                       | 214               | 25                     | 11                       | 5          | 2      |     |         |          |      |
| Cars.com First Sour     | Organic Search Firs            | 214 users                                   | 005               |                        |                          |            |        |     |         |          |      |
| I Organic Search First  | Drop or select segment         | 226 users                                   | 226               | 14                     | 9                        | Z          |        |     |         |          |      |
|                         |                                | Aug 7 - Aug 13, 2022<br>249 users           | 249               | 30                     | 2                        |            |        |     |         |          |      |
| DIMENSIONS +            | COHORT INCLUSION               | Aug 14 - Aug 20, 2022<br>262 users          | 262               | 15                     |                          |            |        |     |         |          |      |
| None                    | First touch (acquisition date) | Aug 21 - Aug 22, 2022<br>70 users           | 70                |                        |                          |            |        |     |         |          |      |
| METRICS +               | RETURN CRITERIA                | Organic Search First Source<br>Active users | 9,744             | 226                    | 48                       | 21         | 8      |     |         |          |      |
| Active users            | Any event                      | Jul 24 - Jul 30, 2022<br>2,362 users        | 2,362             | 74                     | 22                       | 14         | 8      |     |         |          |      |
| 1                       | COHORT GRANULARITY             | Jul 31 - Aug 6, 2022<br>2,034 users         | 2,034             | 56                     | 14                       | 7          |        |     |         |          |      |
|                         | Weekly                         | Aug 7 - Aug 13, 2022<br>2,373 users         | 2,373             | 68                     | 12                       |            |        |     |         |          |      |
|                         | CALCULATION                    | Aug 14 - Aug 20, 2022<br>2,341 users        | 2,341             | 28                     |                          |            |        |     |         |          |      |
|                         | Standard -                     | Aug 21 - Aug 22, 2022<br>654 users          | 654               |                        |                          |            |        |     |         |          |      |
|                         | BREAKDOWN                      |                                             |                   |                        |                          |            |        |     |         |          |      |
|                         | Drop or select dimension       |                                             |                   |                        |                          |            |        |     |         |          |      |

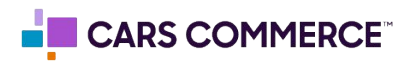

Step 6: Scroll down to the bottom on 'Tab Settings' Section to Change 'Metric Type' from 'Sum' → Per Cohort User

| ← .     | Analytics Fort                          | Myers Nort My | /ers Mitsubishi Q Tr           | y searching "add user"                      |                  |                           |                        |             |        |   |     | ::      | 0         | :         | 9          |
|---------|-----------------------------------------|---------------|--------------------------------|---------------------------------------------|------------------|---------------------------|------------------------|-------------|--------|---|-----|---------|-----------|-----------|------------|
| •       | Variables                               | -             | Tab Settings                   | 🖉 Cohort explor 🝷 🕂                         |                  |                           |                        |             |        | ę | 0 0 | ₹       | Do<br>t   | $\oslash$ | •          |
|         | Exploration Name:<br>Cohort exploration |               | Drop or select segment         | Each cell is the sum of Active users for    | users who had An | y event, in that week aft | er First touch (acquis | ition date) |        |   |     | Based o | on device | data on   | d <u>y</u> |
| $\odot$ | Custom<br>Jul 24 - Aug 22, 2022         | •             | COHORT INCLUSION               | Care com Eiret Source                       | WEEK 0           | WEEK 1                    | WEEK 2                 | WEEK 3      | WEEK 4 |   |     |         |           |           |            |
| R       | CECMENTS                                | -             | First touch (acquisition date) | Active users                                | 1,021            | 84                        | 22                     | 7           | 2      |   |     |         |           |           |            |
| ■       | Cars.com First Sour                     | т             | RETURN CRITERIA                | Jul 24 - Jul 30, 2022<br>214 users          | 214              | 25                        | 11                     | 5           | 2      |   |     |         |           |           |            |
|         | II Organic Search First                 |               | Any event                      | 226 users                                   | 226              | 14                        | 9                      | 2           |        |   |     |         |           |           |            |
|         | DIMENSIONS                              | +             |                                | Aug 7 - Aug 13, 2022<br>249 users           | 249              | 30                        | 2                      |             |        |   |     |         |           |           |            |
|         | None                                    |               | COHORT GRANULARITY             | Aug 14 - Aug 20, 2022<br>262 users          | 262              | 15                        |                        |             |        |   |     |         |           |           |            |
|         |                                         |               | меекіу                         | Aug 21 - Aug 22, 2022<br>70 users           | 70               |                           |                        |             |        |   |     |         |           |           |            |
|         | METRICS                                 | +             | CALCULATION                    | Organic Search First Source<br>Active users | 9,744            | 226                       | 48                     | 21          | 8      |   |     |         |           |           |            |
|         | II Poure data                           |               | Standard 👻                     | Jul 24 - Jul 30, 2022<br>2,362 users        | 2,362            | 74                        | 22                     | 14          | 8      |   |     |         |           |           |            |
|         |                                         |               | BREAKDOWN                      | Jul 31 - Aug 6, 2022<br>2,034 users         | 2,034            | 56                        | 14                     | 7           |        |   |     |         |           |           |            |
|         |                                         |               | Drop or select dimension       | Aug 7 - Aug 13, 2022<br>2,373 users         | 2,373            | 68                        | 12                     |             |        |   |     |         |           |           |            |
|         |                                         |               | Rows per 5 -                   | Aug 14 - Aug 20, 2022<br>2,341 users        | 2,341            | 28                        |                        |             |        |   |     |         |           |           |            |
|         |                                         |               |                                | Aug 21 - Aug 22, 2022<br>654 users          | 654              |                           |                        |             |        |   |     |         |           |           |            |
|         |                                         |               | Active users                   |                                             |                  |                           |                        |             |        |   |     |         |           |           |            |
|         |                                         |               | METRIC TYPE                    |                                             |                  |                           |                        |             |        |   |     |         |           |           |            |
| \$      |                                         |               | Sum 🗸                          | Cha                                         | inge to Per      | Cohort user               |                        |             |        |   |     |         |           |           | _          |

## End Result:

|                                   |                                |                                            |                     |                      |                       |                         |              | D | C | ¥ -       | -         | 0      |
|-----------------------------------|--------------------------------|--------------------------------------------|---------------------|----------------------|-----------------------|-------------------------|--------------|---|---|-----------|-----------|--------|
| Exploration Name:                 | TECHNIQUE                      | Each cell is the sum of Active users divid | ied by cohort size. | for users who had An | vevent in that week a | fter First touch (acqui | sition date) |   | В | ased on a | levice da | ita on |
| Cars.com Cohort Temp 😩            | Cohort exploration 👻           |                                            | WEEK 0              | WEEK 1               | WEEK 2                | WEEK 3                  | WEEK 4       |   |   |           |           | 10.00  |
| Custom<br>Jul 24 - Aug 22, 2022 🔹 | SEGMENT COMPARISONS            | Cars.com First Source                      | 100%                | 8.83%                | 3.19%                 | 1.59%                   | 0.93%        |   |   |           |           |        |
| SEGMENTS +                        | E Cars.com First Sour          | Active users                               |                     |                      |                       |                         |              |   |   |           |           |        |
| Cars.com First Sour               | II Organic Search Firs         | 214 users                                  | 100%                | 11.68%               | 5.14%                 | 2.34%                   | 0.93%        |   |   |           |           |        |
|                                   | Drop or select segment         | Jul 31 - Aug 6, 2022<br>226 users          | 100%                | 6.19%                | 3.98%                 | 0.88%                   |              |   |   |           |           |        |
|                                   |                                | Aug 7 - Aug 13, 2022<br>249 users          | 100%                | 12.05%               | 0.8%                  |                         |              |   |   |           |           |        |
| DIMENSIONS +                      | COHORT INCLUSION               | Aug 14 - Aug 20, 2022                      | 100%                | 5.73%                |                       |                         |              |   |   |           |           |        |
| None                              | First touch (acquisition date) | Aug 21 - Aug 22, 2022<br>70 users          | 100%                |                      |                       |                         |              |   |   |           |           |        |
| METRICS +                         | RETURN CRITERIA                | Organic Search First Source                | 100%                | 2.48%                | 0.72%                 | 0.48%                   | 0.34%        |   |   |           |           |        |
| Active users                      | Any event                      | Jul 24 - Jul 30, 2022<br>2,362 users       | 100%                | 3.13%                | 0.93%                 | 0.59%                   | 0.34%        |   |   |           |           |        |
|                                   | COHORT GRANULARITY             | Jul 31 - Aug 6, 2022<br>2,034 users        | 100%                | 2.75%                | 0.69%                 | 0.34%                   |              |   |   |           |           |        |
|                                   | Weekly 👻                       | Aug 7 - Aug 13, 2022<br>2,373 users        | 100%                | 2.87%                | 0.51%                 |                         |              |   |   |           |           |        |
|                                   | CALCULATION                    | Aug 14 - Aug 20, 2022<br>2,341 users       | 100%                | 1.2%                 |                       |                         |              |   |   |           |           |        |
|                                   | Standard 👻                     | Aug 21 - Aug 22, 2022<br>654 users         | 100%                |                      |                       |                         |              |   |   |           |           |        |

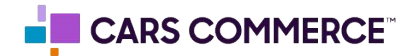

**Comparing different cohorts for additional insight:** The Cohort Analysis is flexible - if a comparison needs to be done between different relevant cohorts, such as Paid Search, CarGurus, AutoTrader (etc.), please do the following:

Create a new User Segment by pressing the '+' button

| Variables _                     | Tab Settings                   | 🖉 Cohort explor 👻 🕂                  |                       |                         |                         |            |        | 5 | d | <u>₹</u> | <u>D</u> e | $\odot$ | •   |
|---------------------------------|--------------------------------|--------------------------------------|-----------------------|-------------------------|-------------------------|------------|--------|---|---|----------|------------|---------|-----|
| Exploration Name:               | TECHNIQUE                      | Each cell is the sum of Active users | for users who had Any | event, in that week aft | er First touch (acquisi | tion date) |        |   |   | Rased o  | on device  | data or | lx. |
| Conort exploration              | Cohort exploration 👻           |                                      | WEEK 0                | WEEK 1                  | WEEK 2                  | WEEK 3     | WEEK 4 |   |   |          |            |         |     |
| Custom<br>Jul 24 - Aug 22, 2022 | SEGMENT COMPARISONS            | All Users<br>Active users            | 17,535                | 463                     | 98                      | 37         | 12     |   |   |          |            |         |     |
| SEGMENTS +                      | Drop or select segment         | Jul 24 - Jul 30, 2022<br>4,378 users | 4,378                 | 145                     | 48                      | 25         | 12     |   |   |          |            |         |     |
| None                            | COHORT INCLUSION               | Jul 31 - Aug 6, 2022<br>3,753 users  | 3,753                 | 109                     | 29                      | 12         |        |   |   |          |            |         |     |
| DIMENSIONS +                    | First touch (acquisition date) | Aug 7 - Aug 13, 2022<br>4,152 users  | 4,152                 | 143                     | 21                      |            |        |   |   |          |            |         |     |
| None                            | RETURN CRITERIA                | Aug 14 - Aug 20, 2022<br>4,143 users | 4,143                 | 66                      |                         |            |        |   |   |          |            |         |     |
| METRICS +                       | Any event                      | Aug 21 - Aug 22, 2022<br>1,181 users | 1,181                 |                         |                         |            |        |   |   |          |            |         |     |
| II Active users                 | COHORT GRANULARITY             |                                      |                       |                         |                         |            |        |   |   |          |            |         |     |
| Event count                     | Weekly                         |                                      |                       |                         |                         |            |        |   |   |          |            |         |     |
| II Purchase revenue             | CALCULATION                    |                                      |                       |                         |                         |            |        |   |   |          |            |         |     |
|                                 | Standard 👻                     |                                      |                       |                         |                         |            |        |   |   |          |            |         |     |
|                                 | BREAKDOWN                      |                                      |                       |                         |                         |            |        |   |   |          |            |         |     |
|                                 | Drop or select dimension       |                                      |                       |                         |                         |            |        |   |   |          |            |         |     |
|                                 | Rows per 5 💌                   |                                      |                       |                         |                         |            |        |   |   |          |            |         |     |
|                                 | VALUES                         |                                      |                       |                         |                         |            |        |   |   |          |            |         |     |

Then select 'User Segment' once more.

| Variables                                | Tab S |                                                                                |                                                                           |
|------------------------------------------|-------|--------------------------------------------------------------------------------|---------------------------------------------------------------------------|
| Exploration Name:<br>Cohort exploration  | TECHN | Create a custom segment<br>elect the type of segment you want to create        |                                                                           |
| Custom<br>Jul 24 - Aug 22, 2022          | SEGMI | User segment<br>For example, users who have previously purchased a<br>product. | Session segment<br>For example, all sessions originating from Campaign A. |
| SEGMENTS +                               | соно  | <br>Event segment For example, all events that took place at a particular      |                                                                           |
| DIMENSIONS +                             | First | location.                                                                      |                                                                           |
| None                                     | RETUI |                                                                                |                                                                           |
| METRICS +                                | Any   | Suggested segments<br>Additional segment suggestions for you to consider       |                                                                           |
| Active users                             | соно  | <br>ENERAL TEMPLATES 🚀 PREDICTIVE                                              |                                                                           |
| If Event count           If Transactions | Wee   | Recently active users<br>Users that have been active in a recent period        | X Non-purchasers<br>Users that have not made a purchase                   |
| II Purchase revenue                      | CALC  | A Durchesser                                                                   |                                                                           |
|                                          | Stan  | Users that have made a purchase                                                | Users who were once active, but have not been active for the last 7 days. |
|                                          | BREAK | 7-day lapsed purchasers<br>Purchasers who were once active, but have not been  |                                                                           |
|                                          | Rows  | active for the last 7 days.                                                    |                                                                           |
|                                          |       |                                                                                |                                                                           |

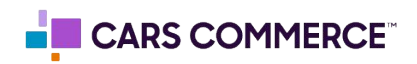

Within the Segment settings, you will be able to target your cohort by either First User Source, or First User Medium. For example, 'cargurus' traffic would be the 'Source', and 'Referral' would be the 'Medium' under which that traffic arrived. It is a great idea to cross-reference this information with the GA4 User Acquisition report in order to find the best Source or Medium for the comparison.

| Analytics                               | ox Chevrolet - (<br>Cox Chev | vrolet +   | - CarGurus                          |   |
|-----------------------------------------|------------------------------|------------|-------------------------------------|---|
| Variables                               | _ 1                          | Гаb Settii | Add a description                   |   |
| Exploration Name:<br>Cohort exploration |                              | Cohort e   | Include Users when:                 |   |
| Custom<br>Aug 10 - Sep 8, 2022          | ¥ s                          | SEGMENT    | First user source                   |   |
| SEGMENTS                                | +                            | Organ      | AND                                 | - |
| US                                      |                              | Cars.c     |                                     |   |
| Direct traffic                          |                              | CarGu      | + Add condition group               |   |
| Paid traffic                            |                              | Drop (     | cargurus.com                        |   |
| iii Mobile traffic                      |                              | COHORTI    | + ADD GROUP TO EXCLUDE cargurus_rpm |   |
| I Tablet traffic                        |                              | First tou  |                                     |   |
| E Organic Traffic                       |                              |            |                                     |   |

An example of cross-referencing the data to ensure all instances of CarGurus traffic are included:

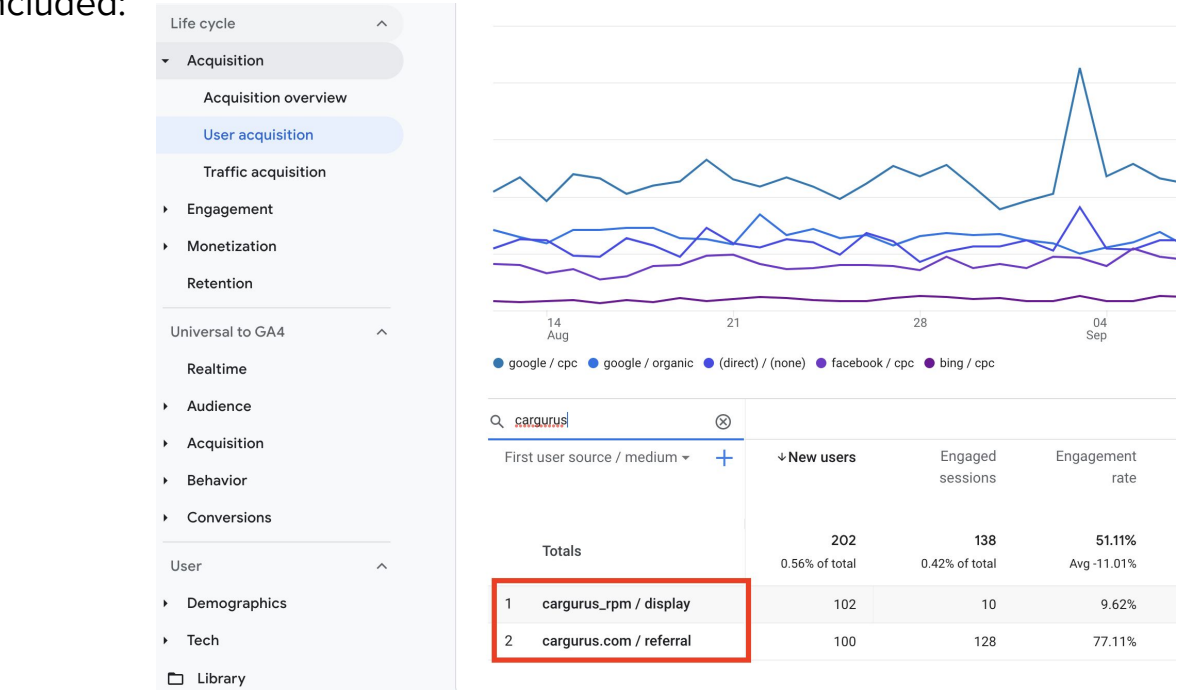

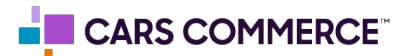

End Result: The newly created CarGurus report is present and reporting data:

| Variables _                             | Tab Settings _                  | 🖉 Cohort explor 👻 🕂                  |      |       |       |       |       |
|-----------------------------------------|---------------------------------|--------------------------------------|------|-------|-------|-------|-------|
| Exploration Name:<br>Cohort exploration | TECHNIQUE<br>Cohort exploration | Organic Traffic<br>Active users      | 100% | 3.42% | 1.25% | 0.64% | 0.82% |
| Custom                                  |                                 | Aug 10 - Aug 13, 2022<br>1,099 users | 100% | 5.82% | 1.91% | 1.09% | 0.82% |
|                                         | SEGMENT COMPARISONS             | Aug 14 - Aug 20, 2022<br>2,011 users | 100% | 2.93% | 1.24% | 0.4%  |       |
| ii US                                   | Cars.com                        | Aug 21 - Aug 27, 2022<br>1,992 users | 100% | 3.41% | 0.9%  |       |       |
| Direct traffic                          | CarGurus                        | Aug 28 - Sep 3, 2022<br>1,863 users  | 100% | 2.58% |       |       |       |
| Paid traffic                            | Drop or select segment          | Sep 4 - Sep 8, 2022<br>1,291 users   | 100% |       |       |       |       |
| Mobile traffic                          | COHORT INCLUSION                | Cars.com<br>Active users             | 100% | 6.36% | 2.03% | 2.86% | 0%    |
| Tablet traffic                          | First touch (acquisition date)  | Aug 10 - Aug 13, 2022                | 100% | 8.33% | 1.67% | 1.67% | 0%    |
| Organic Traffic                         |                                 | Aug 14 - Aug 20, 2022                | 100% | 5.22% | 0.87% | 3.48% |       |
| Cars.com                                | Any event                       | Aug 21 - Aug 27, 2022<br>120 users   | 100% | 6.67% | 3.33% |       |       |
|                                         |                                 | Aug 28 - Sep 3, 2022<br>114 users    | 100% | 6.14% |       |       |       |
| Eirst user source                       | COHORT GRANULARITY              | Sep 4 - Sep 8, 2022<br>95 users      | 100% |       |       |       |       |
| First user medium                       | weekiy                          | CarGurus<br>Active users             | 100% | 3.75% | 0%    | 0%    | 0%    |
| First user campaign                     | CALCULATION                     | Aug 10 - Aug 13, 2022                | 100% | 0%    | 0%    | 0%    | 0%    |
| Gender                                  | Standard 👻                      | Aug 14 - Aug 20, 2022                | 100% | 5.08% | 0%    | 0%    |       |
| Platform                                | BREAKDOWN                       | Aug 21 - Aug 27, 2022                | 100% | 3.7%  | 0%    |       |       |
| IETRICS +                               | Drop or select dimension        | Aug 28 - Sep 3, 2022                 | 100% | 2.13% |       |       |       |
| Active users                            | Rows per<br>dimension 5 -       | Sep 4 - Sep 8, 2022<br>35 users      | 100% |       |       |       |       |

Keep in mind this logic can be applied to any segment of traffic, whether broken down by Source, Medium, or any other creative reporting methods, as long as you cross-reference the data in GA4 to ensure the proper Source or Medium are being used:

| <b>←</b> | Email                                         |              |   |                                  |                                     |                             |                      |
|----------|-----------------------------------------------|--------------|---|----------------------------------|-------------------------------------|-----------------------------|----------------------|
|          |                                               |              |   | - Acquisition                    |                                     |                             |                      |
| B        | Add a description                             |              |   | Acquisition overview             | New users by First user source / me | dium over time              |                      |
|          |                                               |              |   | User acquisition                 |                                     |                             |                      |
|          |                                               |              |   | Traffic acquisition              |                                     |                             |                      |
|          | Include Users when:                           |              |   | <ul> <li>Engagement</li> </ul>   |                                     |                             |                      |
|          | First user medium                             |              |   | <ul> <li>Monetization</li> </ul> |                                     | ~                           |                      |
|          | First user medium                             | Condition*   |   | Retention                        |                                     | $\sim$                      | $\frown$             |
|          |                                               | contains -   |   | Universal to GA4 ^               |                                     | $\sim$                      |                      |
|          | AND                                           |              |   | Realtime                         |                                     |                             |                      |
|          |                                               | amail        |   | Audience                         |                                     |                             |                      |
|          | + Add condition group $\frac{1}{2}$ = Add sec | email        |   | <ul> <li>Acquisition</li> </ul>  | 14<br>Aug                           | 21                          | 28                   |
|          |                                               | email        |   | Behavior                         | google / cpc google / organic (     | Jirect) / (none) 🔵 facebook | k / cpc 🕒 bing / cpc |
|          |                                               | ernan        |   | <ul> <li>Conversions</li> </ul>  | Q email 🛞                           |                             |                      |
| -        | ADD GROUP TO EXCLUDE                          |              |   | User ^                           | First user source / medium 👻 🕂      | ↓ New users                 | Engaged sessions     |
|          |                                               | Cancel Apply |   | <ul> <li>Demographics</li> </ul> |                                     |                             |                      |
|          |                                               |              | 1 | > Tech                           | Totals                              | 52<br>0.14% of total        | 45<br>0.14% of total |
|          |                                               |              |   |                                  | 1 DI / email                        | 52                          | 45                   |
|          |                                               |              |   |                                  |                                     | 1                           |                      |

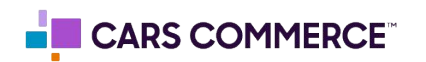

To Build an "All Users" Segment, follow the steps to add a "User Segment" and Include Users When: First User Source does not exactly match (insert a blank space with your space bar).

| Analytics Boucher Volkswagen of Boucher Volks                  | ← All Users                                                                                      | Help center Cancel Save and                               | d apply     |
|----------------------------------------------------------------|--------------------------------------------------------------------------------------------------|-----------------------------------------------------------|-------------|
| Variables _ Tab S Exploration Name: TECHN Untitled exploration | Provide a short description                                                                      | Duild an audience                                         |             |
| Custom<br>May 23 - Jun 19, 2023                                | Include users when:                                                                              | ≗ ▼ 🔟                                                     |             |
| SEGMENTS +                                                     | First user source <ul> <li>Condition*</li> <li>does not exactly match (!=)</li> <li> </li> </ul> | Or Or USERS IN THIS SEGMENT<br>FROM MAY 23 TO JUN 19<br>- |             |
| DIMENSIONS + SEGME<br>None Di                                  | + Add condition group to Inc                                                                     | INCLUDE ED                                                | XCLUDE<br>- |
| METRICS + ROWS<br>None Dr.                                     | Add group to exclude     Cancel Apply                                                            | 10                                                        | ^           |
| Start :<br>Show                                                |                                                                                                  | TOTAL SESSIONS                                            |             |

#### What are we looking at? How to analyze a Cohort Report?

- A Cohort report looks at the life cycle of a type of user. In this case we are comparing when a users comes to the DI website from the referral source of <u>Cars.com</u> vs when they come from Google's Organic sources such as a Google SERP or Google My Business page.
- Analyzing time-based cohorts helps in looking at the churn rate of a particular user
  - Churn Rate Is the measure of a number of individuals or items moving out of a collective group over a specific period.
- Why do we look at the percentages?
  - We look at the percentage because of the volume of users may be different.
     So when we look at the sum the Organic field looks to be higher, this is just because that channel tends to bring more users to the website. However what is their value? When we change to the percentage we get to see what percent of those users have more intent. So although Cars isn't bringing as many users as Organic, it is bringing users that are lower in purchase funnel.
- OVERALL: We are looking at the value of the User over time coming from a particular source.
  - In the final report above we can see when a user reaches week four they are a higher percentage coming from <u>Cars.com</u> vs Organic.

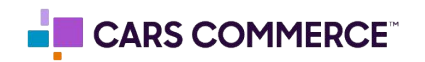